השאלון המתמטי של H5P מחולל שאלונים מתמטיים המרוכבים משאלות רב ברירה.

## הוספה והגדרת הפעילות

ליצירת פעילות בוחן מתמטי של H5P בקורס , יש לבצע את השלבים הבאים:

- 1. בסביבת הקורס שלכם עברו למצב עריכה.
- 2. הוסיפו, ביחידת ההוראה המתאימה, פעילות חדשה על ידי לחיצה על:"הוסף משאב או פעילות". .....
  - ×
  - 3. בחלונית שתפתח ביחרו פעילות בשם " H5P תוכן אנטראקטיבי
    - ×

במסך ההגדרות שנפתח, יש להגדיר את ההנחיה ללומדים:

×

בהמשך אותו עמוד, יופיעו כל סוגי האינטראקציות הקיימות במחולל הH5P. יש לבחור ב:arithmetic quiz:

×

ייפתח מסך העריכה הבא:

×

לענייננו, חשובים שני סוגי הבחנים: בוחן פעולות חשבון ובוחן משוואות ליניאריות. בוחרים ביניהם ב- quiz type. להלן נעבור על שני הסוגים.

## **Arithmetic Operation Quiz**

×

Arithmetic Type: בבוחן מתמטי ב- H5P אפשר לבחור רק בסוג מסוים של שאלות כל פעם. כלומר, תחת arithmetic type, בוחרים באחת מארבע פעולות חשבון. כל השאלות בבוחן יהיו מאותו סוג. Maximum number of questions: כמה שאלות יהיו לכל היותר בבוחן.

## **Linear Equations Quiz**

×

**Equation type:** סוג המשוואות שיופיעו בבוחן. להלן הפירוט של הרשימה:

כל הזכויות שמורות למחלקה להוראת המדעים, מכון ויצמן ©

×

×

**Enable fractions:** תיבת סימון. אם מסמנים, יהיו במשוואות גם שברים. **Max number of questions:** מספר שאלות מקסימלי בבוחן.

×

תוצר סופי:

×

בהצלחה!